## NÁVOD NA POSTUP PŘI PŘEZKUŠOVÁNÍ

podle §11 Vyhl. ČUBP a ČBU č. 50/78 Sb. na pracovištích FEL ČVUT v roce 2017

Vyplnění testu Vám zabere zhruba 15 minut a lze ho opakovat v případě nezdaru.

- Pro absolvování testu zvolte: https://k315.feld.cvut.cz/vyhlaska50
  zde je nutné napsat https:// automatické přesměrování se neprovede.
- 2. Zvolte: "Test z Vyhlášky 50, verze 2017" ---- vlevo nahoře v Dostupné kurzy.

| Vyhláška 50 |           |     |  |  |
|-------------|-----------|-----|--|--|
| Availa      | ble cours | ses |  |  |
|             |           |     |  |  |

- 3. Budete poté vyzváni k přihlášení přes FELid, kde zadejte své uživatelské jméno a heslo ČVUT.
- 4. Zapište se do kurzu Test z vyhlášky 50 verze 2017

| Volby zápisu                                                          |                    |
|-----------------------------------------------------------------------|--------------------|
| Test z vyhlášky 50 verze 2017                                         | G-                 |
| ▼Zápis sebe sama do kurzu (Student) —<br>Klíč k zápisu není požadován |                    |
|                                                                       | Zapsat se do kurzu |

a poté zvolte Test z vyhl. 50 - 2017

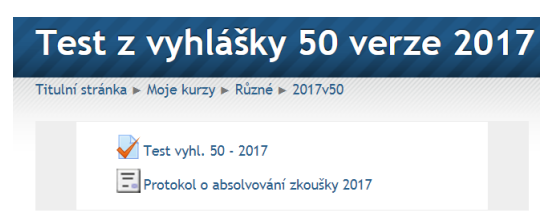

5. Zvolte: "Pokusit se o zvládnutí testu" ---- v rámečku s šedou výplní.

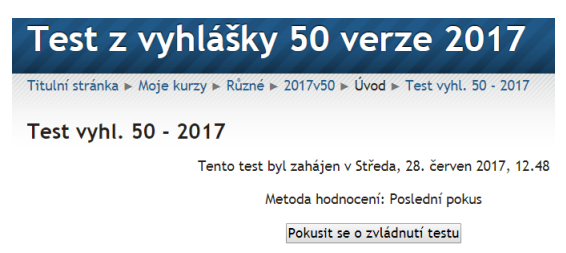

- 6. Zaškrtávejte v testu odpovědi na otázky "Úloha 1 až 44", které považujete za správné. Správných odpovědí může být i víc, avšak vždy platí aspoň jedna.
- 7. Po ukončení testu zvolte "Další" vlevo dole v rámečku s šedou výplní.
- Zobrazí se Vám "Souhrn pokusu". V seznamu můžete zkontrolovat, jestli jste odpověděli na všechny Úlohy, zatím bez výsledků.
  Po kontrole můžete zvolit "Návrat k pokusu" potřebujete-li pokus opakovat.
  Pokud jste spokojeni zvolte "Odeslat vše a ukončit pokus" ---- dole na stránce.

- Zobrazí se Vám "Hodláte uzavřít tento pokus. Po uzavření pokusu již nebudete mít možnost upravit své odpovědi." Můžete zvolit "Zrušit" pro návrat k pokusu nebo "Odeslat vše a ukončit pokus".
- 10. Teprve teď se Vám zobrazí celý test s daty a vyhodnocením všech odpovědí, kde si můžete zkontrolovat své výsledky a dozvědět se, jaké se očekávaly odpovědi.

Po prohlídce výsledků zvolte "Dokončit prohlídku" ---- vlevo dole pod celým testem.

- **11.** Zobrazí se Vám vyhodnocení. Při případném neúspěšném pokusu můžete začít znovu volbou "Začít další pokus", a to zaškrtnutím volby uprostřed stránky.
- 12.

## -- Test můžete tedy opakovat, dokud neuspějete. Otázky se nemění, zůstávají stejné. --

- 13. Pokud jste s výsledky spokojeni, můžete zahájit proces tisku protokolu zvolením "Protokol o absolvování zkoušky 2017" ---- ve sloupci navigace na pravé straně.
- 14. Otevře se Vám stránka "Přehled o doposud získaných osvědčeních". Zvolte "Získejte osvědčení" ---- v rámečku s šedou výplní v horní třetině stránky uprostřed.
- 15. Zobrazí se Vám "Protokol o absolvování zkoušky 2017" s Vašimi osobními daty, výsledky testu, prázdnými linkami pro doplnění ústních otázek, které Vám bude klást komise pracoviště a seznam členů zkušební komise pracoviště.
- 16. Protokol vytiskněte označením ikony "Tisk" vpravo nahoře v černém poli.
- 17. Nakonec se musíte odhlásit z celého testu volbou "(Odhlásit se)" vpravo nahoře v modrém poli, aby mohli test absolvovat další zájemci.

## \* Na vytištěném protokolu najdete dole linku pro Váš podpis, nezapomeňte na něj!

Hotový podepsaný protokol pošlete na adresu **Richard Šusta, Katedra řídicí techniky**, stačí i jen jeho scan, či zaneste přímo na sekretariát katedry.

Ústní zkoušení provedu s Vámi osobně, dle Vašich časových možností, a celé bude trvat už jen cca pět minut.